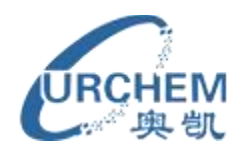

# ProQuest

### 目录

| PQI | )平台检索快速操作说明                 | 2   |
|-----|-----------------------------|-----|
|     | 1.PQD 使用网址                  | . 2 |
|     | 2.PQD 指令算符                  | . 3 |
|     | 3.检索方法                      | . 3 |
|     | 4.查看或选择数据库                  | . 4 |
|     | 5.检索                        | . 6 |
| PQI | )平台检索常见问题                   | 7   |
|     | 1.登陆的时候提示账号或密码错误            | . 7 |
|     | 2.登陆异常                      | . 8 |
|     | 3.PQD 中检索词                  | . 8 |
|     | 5.检索结果计数                    | . 8 |
|     | 6.CSA 数据库                   | . 8 |
|     | 7.如何导出检索命中的数据库              | . 9 |
|     | 8.查新报告中的 PQD 数据库怎么列出        | 10  |
|     | 9.PQD 的在线翻译功能               | 10  |
|     | 10.KWIC 格式的输出内容             | 11  |
|     | 11.PQD 的收费项目(不包含在检索费中)      | 12  |
|     | 12.总的检索费用查看                 | 13  |
|     | 13.更改数据库顺序的使用方法和作用          | 14  |
|     | 14.关于 PQDT(博硕论文全文数据库)的检索和收费 | 16  |
|     | 15.PQD 用于查新怎么节省费用?          | 17  |
|     |                             |     |

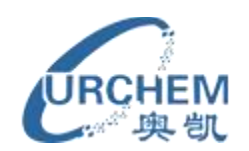

# ProQuest

## PQD 平台检索快速操作说明

#### 1.PQD 使用网址

登陆网址: <u>http://search.proquest.com/professional/login</u>(建议收藏) PQD 数据库蓝页查看网址: <u>http://www.dialog.com/prosheets/</u> 重要提醒: 利用 <u>http://search.proquest.com/professional/login</u>这个完整网址(login 很重要)登陆才是 登陆到 PQD 平台, 登陆之后显示如下: (登陆之后顶部显示正在检索 97 个数据库)

| Q、正在检索: <u>98 个数据库</u> ▼             | <u>0个近期检索   0 个所进</u> | 条目丨 🎍 我的检索 |
|--------------------------------------|-----------------------|------------|
| 基本检索   高级检索 🔻 命令行                    | 成本估计   个性化检索设置        | 🜐 中文(简体) 🔻 |
|                                      |                       |            |
|                                      | 高级检索                  |            |
| ProQuest.<br>Dialogy □ 全文文献 □ 同行评审 1 | <u>Q</u>              | 检索技巧       |

若输入账号密码之后登陆显示如下,则直接登陆到了 Proquest 公司数据库(包括 Proquest 平台或学校已购买的 CSA 的数据库或学校已购买的 PQDT 数据库),在 这些平台中检索是没有费用提醒的,容易引起误操作,造成费用损失,尤其是 PQDT 数据库。

| Q 正在检索: <u>33 个</u> 参 | 数据库 ▼     |                                               |        |  | 0个近期检索 | <u>0 个所选条目</u> | 🔮 <u>我的</u> 检索 |
|-----------------------|-----------|-----------------------------------------------|--------|--|--------|----------------|----------------|
| 基本检索   高级检算           | 索 ▼   出版物 | 浏览                                            |        |  |        | 个性化检索设置        | 🌐 中文(简         |
|                       |           |                                               |        |  |        |                |                |
|                       |           |                                               |        |  |        |                |                |
|                       |           |                                               |        |  |        | 高级检索           |                |
| Pr                    | roQuest   |                                               |        |  |        | Q              | 检索技巧           |
|                       | 2         | ▲<br>加工 加工 加工 加工 加工 加工 加工 加工 加工 加工 加工 加工 加工 加 | 🔲 同行评审 |  |        |                |                |

有些单位已经购买了 Proquest 公司的 CSA 或 PQDT 数据库,如果你们在 Proquest Dialog 中检索这些数据库或者用 Proquest Dialog 的账号密码登陆这些数据库检索, 收取的都是 Proquest Dialog 中的费用。

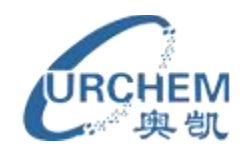

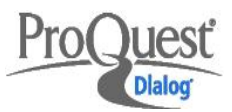

#### 2.PQD 指令算符

在 PQD 中可自动匹配单词的单复数、英美拼写变体、形容词比较级最高级 形式,但不能自动匹配分词形式。

| 逻辑算符                 | AND OR NOT                            |
|----------------------|---------------------------------------|
|                      | * 代替 0-10 个字符 control*                |
| 截词符                  | \$n 代替 0-n 个字符 prevent\$3             |
|                      | ?:?只能代替一个字符,??只能代替两个字符 wom?n          |
|                      | P/0: 两个单词中间加 P/0 代表这两个单词中间有一个空格或字     |
|                      | 符,且前后位置不能互换                           |
|                      | P/n:两个单词中间加 P/n 代表这两个单词中间可能有 0-n 个单词, |
| <b>台</b> 罢筲 <u>佐</u> | 且前后位置不能互换                             |
| 世且并刊                 | N/0: 两个单词中间加 N/0 代表这两个单词中间有一个空格或字     |
|                      | 符,前后位置可以互换                            |
|                      | N/n:两个单词中间加 N/n 代表这两个单词中间可能有 0-n 个单   |
|                      | 词,前后位置可以互换                            |
| (C ))                | 把短语放在双引号内进行精确检索,检索结果严格匹配引号中的          |
|                      | 内容,例:"electric car",双引号短语检索不能进行自动匹配。  |
| 空格                   | 单词和单词之间的空格默认为逻辑算符 "AND"检索             |
| 索引字段检索               | 在 PQD 中,字段检索的格式为:字段名称(检索式),如          |
|                      | ti,ab("electric car")                 |

#### 3.检索方法

| 基本检索   高级检索 >   命令行 |  |
|---------------------|--|
| ProQuest.<br>Dialog |  |
| 高级检索                |  |
| 以引文查找全文   查找相似内容    |  |

基本检索: 输入简单的检索词进行检索

高级检索:选择检索字段和逻辑算符进行的表格检索

**以引文查找全文**:通过文献的某一部分信息来查找此文献,如通过标题,作者,期刊名称,卷号,页码等等信息。(可用来进行 SCI 或 EI 或其它数据库的查找收录工作)

**查找相似内容**:将要查找的内容复制粘贴到检索框中,单击检索后,ProQuest Dialog 将评估该段文字,并确定关键词,然后得到与输入的文字相似的文献。 **命令行检索**:指令检索,利用 PQD 指令算符编写检索式进行的专业检索。

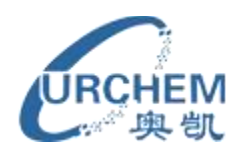

Pro

以上几种检索方式可在同一个平台上方便地进行切换。

#### 4.查看或选择数据库

| Q、正在检索: <u>10 个数据库</u> > | <u>0 个近期检索   0 个所选条目</u>   🄮 <u>我的检索</u> (Emma)   退出 🔻 |
|--------------------------|--------------------------------------------------------|
| 基本检索   高级检索 ▼   命令行      | 成本估计   个性化检索设置   🌐 中文(简件) 🔻   帮助 ?                     |
| ProQuest.                |                                                        |

点击 PQD 界面顶部蓝色框中"正在检索: 10 个数据库"旁边的小箭头可打开数 据库列表如下

| 当前选择   所有数据库   转到数据库详情 >                                 | 按名称查看   按行业查看 | 8 |
|----------------------------------------------------------|---------------|---|
| 一般英語章                                                    |               |   |
| 這接所有一般數据库                                                | ID            |   |
| □ 日 Education 个数据库 检索 Education 行业                       | A             |   |
| Australian Education Index (1977 - 至今)                   | 1008206       |   |
| British Education Index (1950 - 至今)                      | 10000128      |   |
| ERIC (1966 - 至今)                                         | 10000150      |   |
| 回 回电信与计算个数据库 选中要检索的一个或多个 检索电信与计算行业                       |               |   |
| 回 回工程与技术 个数据库 数据库 "进入检索 检索 工程与技术 行业                      |               |   |
| ☑ 田 航空航天与国防 行业                                           |               |   |
| 回         田 化学 个数据库         检索 化学 行业                     |               |   |
| □ □ 金融服务 个数据库 检索 金融服务 行业                                 |               |   |
| □ □ 印能源与环境 个数据库 检索 能源与环境 行业                              |               |   |
| Aquatic Science & Fisheries Abstracts (ASFA) (1971 - 至今) | 10000197      |   |
| ■ BIOSIS® Toxicology (1969 - 至今)                         | 1008436 👻     |   |
| ■ 提供全文文献 🖲 价格                                            | 使用选定的数据库 取消   |   |

分为一般数据库和专利数据库(分开检索)

右上角数据库可选择按名称查看-数据库按字母顺序排列 按行业查看-数据库按行业排列(可选一个或多个行业)(各行业可展开查看其中数 据库)

除了在以上数据库列表中选择数据库外,还可以把特定的数据库自定义成一个组 库以供以后检索。

在检索页面上选择"个性化检索设置"

| Q、正在检索:1个数据库 | <u>0 个近期检索   0 个所选条目   🍨 我的检索</u> (Emma)   <u>遇出</u> 🔻 |
|--------------|--------------------------------------------------------|
|              | 成本估计   个性化检索设置   🌐 中文(简件) 🔻   帮助 🕐                     |

进入设置界面后选择"数据库快捷方式",点击"添加快捷方式"按钮,在"快捷方式名称"后添加自定义的名称,在下面选中想要添加的数据库,点击保存按钮即可。

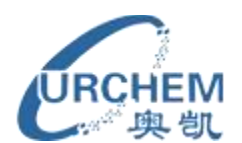

Pro

*lest* 

Dialog

| 检索                |                                                | 成本估计        | 个性化检索设置   ( | 🌐 中文(简体) 🔻   帮助 🕐 |
|-------------------|------------------------------------------------|-------------|-------------|-------------------|
| ProQuest          | 添加快捷方式                                         |             |             | 8                 |
| Dialog" DataStar" | 快捷方式名称 生物化学                                    |             |             |                   |
| 文档 (15) 检索 (      | 您输入的名称显示为"选择数据库"页面和数据库选择弹出窗口中的选项。              |             |             |                   |
| 个性化检索             | 选择数据库                                          | 按名          | 称查看   按行业查  | <b></b>           |
|                   | ── 标记全部                                        |             | ID          |                   |
| 常规界面数据库           | Adis R&D Insight (1995 - 至今)                   | ■ ⑤ 价格      | 10000126    | ^                 |
| 为您喜爱的数据库到         | Adis Reactions Database (1983 - 至今)            | 📄 S 价格      | 1007833     | E                 |
| 相定一个"快援方式》        | ☐ Allied & Complementary Medicine™ (1985 - 至今) | <b>⑤</b> 价格 | 1008204     |                   |
| 添加快捷方式            | ⑦ Analytical Abstracts (1978 - 至今)             | ⑤ 价格        | 1008205     |                   |
| 快捷方式详情            | Australian Education Index (1977 - 至今)         | ⑤ 价格        | 1008206     |                   |
|                   | ☑ BIOSIS Previews® (1926 - 至今)                 | <b>⑤</b> 价格 | 10000127    |                   |
|                   | British Education Index (1950 - 至今)            | ⑤ 价格        | 10000128    | ritative answers  |
| 联系我们   隐私政策       |                                                | ○ 約4条       |             | •                 |
| 版权 © 2013 ProQ    | □ 内达竺额墙库设置入现堂来 和的短条 的比赛认选择。                    |             | 保存取         | 消                 |

## 建立了一个或多个数据库快捷方式之后在数据库列表界面单击**我的快捷方式**,可以直接选择快捷方式名称进入检索(如选择机械工程)

| Q、正在检索:: | 2 个数据库 ▼                        | 0 个近期检索   0 个所洗条目   🔮 我的检索 (6 | Emma)   <u>退出</u> 🔻      |
|----------|---------------------------------|-------------------------------|--------------------------|
| 基本检索   i | 当前选择   我的快捷方式 所有数据库   转到数据库详情 ≫ |                               | <ul><li>※ 帮助 ⑦</li></ul> |
|          | ■ 1101C7                        |                               |                          |

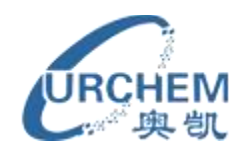

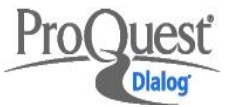

#### 5.检索

在命令行检索中指令检索框下方有"预览检索结果计数"按钮,我们可在检索框中同时输入多条检索式,点击"预览检索结果计数",得到 S1,S2,S3 等检索结果集合,还可对其合并检索如 S1 AND S2 AND S3,S1 AND CONTROL.

| Graph<br>azobe<br>*isom<br>Photo<br>S2 AN | ene<br>nzene or AZO<br>erization<br>voltaic or photoe<br>D S3 AND (S4 C | electric<br>DR S5)                           |                                  |            |          |         |          |
|-------------------------------------------|-------------------------------------------------------------------------|----------------------------------------------|----------------------------------|------------|----------|---------|----------|
| 输入您                                       | 的检索结果集,例                                                                | 如,TI(nursing) an                             | d AU(smith)。                     |            |          |         |          |
| 使用 E                                      | nter 或 Shift+E                                                          | Enter 键另起一行输入                                | 各集。                              |            | 予页       | 览检索结果计数 | 清空检索表析   |
| "nurs*                                    | "可查找至多 10 ~                                                             | 个字符 (如 nurse、n                               | urses、nursing),不限制词册             | 19变化。 了解详情 |          |         |          |
| 检索#<br>所选务                                | 5 近期检索<br>5 1 近期检索                                                      | :   隐藏 所有详情                                  | 😌 导出全部搜索 🔻                       |            |          |         | 已保存检索(0) |
|                                           | 集 ▼                                                                     | 检索                                           |                                  |            | 数据库      | 结果      | 操作       |
|                                           | <b>S</b> 5                                                              | <ul> <li>Photovoltaic or<br/>数据库:</li> </ul> | photoelectric<br>检索到 103 个数据库 查看 | 列表 🔻       | 103 个数据库 | 958370* | 操作 🔻     |
|                                           | S4                                                                      | □ *isomerization<br>数据库:                     | 检索到 103 个数据库 查看                  | 列表 🔻       | 103 个数据库 | 245675* | 操作 🔻     |
|                                           | \$3                                                                     | □ azobenzene or<br>数据库:                      | AZO<br>检索到 103 个数据库 查看           | 列表 🔻       | 103 个数据库 | 230517* | 操作 🔻     |
|                                           | S2                                                                      | Graphene                                     | 사후의 100 소방방로 李종                  | 제후 🚽       | 103 个数据库 | 205173* | 操作 🔻     |

检索式得到检索结果之后可对其进一步筛选,如下缩小检索结果条件。

| 缩小检索结果条件        |
|-----------------|
| 田 全文文献          |
| ⊞ 同行评审          |
| ⊞ 出版物类型         |
| 田 出版物名称         |
| ⊞ 文档类型          |
| ⊞ 主题            |
| 田 分类            |
| ⊞ 公司/组织         |
| ⊞ 地点            |
| 団 人名            |
| ⊞ 作者            |
| ⊞ 标签            |
| ⊞ 语言            |
| ⊞ 数据库           |
| □ 出版日期          |
| 1999 - 2013 (年) |
|                 |
|                 |

最终的检索结果可进行下载所有结果、导出/保存、保存检索(保存检索策略), 保存到"我的检索"(保存选中的文献)等。

| <b>49</b> 个结果* <sub>搜索范围</sub> | 122 创建定题通告 🔂 创建 RSS 荟萃 🕌 保存检索 🍑 下载所有结果 ▼ |
|--------------------------------|------------------------------------------|
| 0 个所选条目 [清除]                   | 😰 保存到"我的检索" 🖂 电子邮件 🐣 打印 🗐 引用 🛄 导出/保存 🗸   |

广州奥凯信息咨询有限公司 李双双 020-38303396 QQ:2679122053 dialog@ourchem.com

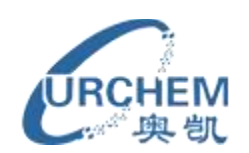

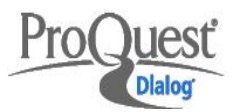

### PQD 平台检索常见问题

#### 1.登陆的时候提示账号或密码错误

| 清除 cookie 方法:工                                                                          | 具-Internet 选项                                                                                                    |
|-----------------------------------------------------------------------------------------|----------------------------------------------------------------------------------------------------|
| 文件(F) 查看(V) 收藏(B)                                                                       | 工具(T) 帮助(H) 👚 🗕 🗗                                                                                                    |
| <                                                                                       | <ul> <li>● 历史 Ctrl+H</li> <li>● 下载器 Ctrl+J</li> <li>广告过滤</li> <li>● 浏览器医生 F1</li> <li>● 満除上网痕迹</li> <li>自动刷新</li> <li>● 役为默认浏览器</li> <li>● 役为默认浏览器</li> <li>切换到IE6多窗口模式</li> <li>✓ 启用高速渲染模式</li> <li>✓ Internet选项</li> <li>         主页设置</li> <li>         送项</li> </ul>                                                                                                    |
| ▲ Internet 属性       常规     安全     隐私     内       主页       若要创建主页选项       http://www.hao | ? × 容 连接 程序 高级 示,请在各地址行键入地址 (R)。 123.com/?tn=29065018_319_ha ▲                                                                                                    |
| 使用当前页<br>浏览历史记录 — — — — — — — — — — — — — — — — — — —                                   | <ul> <li>(C) 使用默认值(F) 使用空白页(B)</li> <li>(c) 使用默认值(F) 使用空白页(B)</li> <li>(c) 使用默认值(F) 使用空白页(B)</li> <li>(c) 使用实白页(C)</li> <li>(c) 使用实白页(C)</li> <li>(c) 使用generation (C)</li> <li>(c) 使用generation (C)</li> <li>(c) 使用generation (C)</li> <li>(c) 使用generation (C)</li> <li>(c) 使用generation (C)</li> <li>(c) 使用generation (C)</li> <li>(c) 使用generation (C)</li> <li>(c) 使用generation (C)</li> <li>(c) 使用generation (C)</li> <li>(c) 使用generation (C)</li> <li>(c) 使用generation (C)</li> <li>(c) 使用generation (C)</li> <li>(c) 使用generation (C)</li> <li>(c) 使用generation (C)</li></ul> |
| 搜索 更改默认的搜索提<br>选项卡————————————————————————————————————                                  | _ 删除 @) 设置 (S)<br>                                                                                                    |
| 更改网页在选项卡<br>外观                                                                          | ※中显示的方式。 设置(T) (L) (A) (A)                                                                                                    |

请更换浏览器,或清除 cookie 之后重新登陆

7 广州奥凯信息咨询有限公司 李双双 020-38303396 QQ:2679122053 dialog@ourchem.com

应用(A)

取消

确定

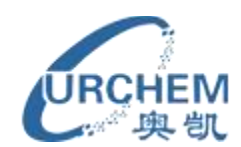

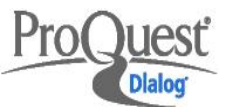

2.登陆异常

输入账号密码登陆之后,正常的应该显示

Q.正在检索: <u>98 个数据库</u>▼

(以后会有更新),如显示的是正在

检索 32(33)个数据库或是登陆之后提示错误,可使用以下网址登陆 http://search.proquest.com/professional/scisearch/commandline?accountid=157077\_\_\_\_\_

#### 3.PQD 中检索词

检索式中 P/0 可用-代替,均可以代替一个空格或一个符号,例

electric P/0 car= electric-car

|   | <b>S</b> 3 | 🗆 electric-car     |             |        | 98 个数据库 | 181429* | 操作 🔻 |
|---|------------|--------------------|-------------|--------|---------|---------|------|
| L |            | 数据库:               | 检索到 98 个数据库 | 「      |         |         |      |
| L | 52         | 🗆 electric P/0 car |             |        | 98 个数据库 | 181429* | 操作 🔻 |
| L |            | 数据库:               | 检索到 98 个数据库 | 查看列表 🔻 |         |         |      |

两个单词之间添加位置算符时,单词和位置算符之间有空格。

在 PQD 中没有停词, of,on,in 等单词可直接作为检索词使用 希腊字母,中文字符均可以直接作为检索词使用

如 β-amyloid, 5-tert-butyl-1,3-benzoxazole 可直接使用

#### 5.检索结果计数

检索结果中的数量(266\*)是去重之后的结果

但在缩小检索结果条件中,各个选项的数量统计是去重之前的数量,如各数据库 命中结果的统计。

| 266 个结果* 搜索范围 |       | 数据库       |                                                            |             |    |  |  |
|---------------|-------|-----------|------------------------------------------------------------|-------------|----|--|--|
|               |       | <b>排除</b> | 教掘库                                                        | <u>计数</u> ▼ |    |  |  |
|               |       |           | ProQuest Dissertations and Theses<br>Professional (Module) | 190         |    |  |  |
|               |       |           | Current Contents® Search                                   | 20          | =  |  |  |
|               |       |           | BIOSIS Previews®                                           | 16          |    |  |  |
|               |       |           | Embase®                                                    | 16          |    |  |  |
|               |       |           | Gale Group Health Periodicals Database                     | 9           |    |  |  |
|               |       |           | MEDLINE®                                                   | 8           |    |  |  |
|               |       |           | Prous Science Drug Data Report                             | 8           | -  |  |  |
|               | 缩小我的摇 | 索结果       | 运行新检索   保存列表                                               | 我的检索结果      | 取消 |  |  |

#### 6.CSA 数据库

在 PQD 中包含了 4 组 52 个 CSA 的数据库,分类如下: ProQuest Advanced Tech & Aerospace Professional ProQuest Biological & Health Science Professional

8 广州奥凯信息咨询有限公司 李双双 020-38303396 QQ:2679122053 dialog@ourchem.com

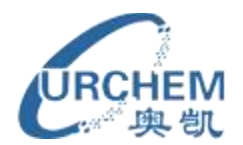

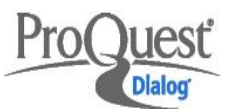

ProQuest Environmental Science Professional ProQuest Materials Research Professional

以上四组数据库每组下面都会有相应的子数据库,在数据库列表中点击+即可展

开查看

- ☑ □ ProQuest Advanced Tech & Aerospace Professional (1962 至今)
  - 📝 Aerospace Database (1962 至今)
  - Computer and Information Systems Abstracts (1981 至今)
  - 📝 Electronics & Communications Abstracts (1981 至今)
  - ☑ Solid State and Superconductivity Abstracts (1981 至今)

#### 7.如何导出检索命中的数据库

对于某一个检索结果,可导出检索命中的数据库,具体方法如下 在检索结果界面右侧的缩小检索结果列表中找到数据库,点击展开

⊞ 标签

⊞ 语言

□ 数据库

ProQuest Dissertations and Theses Professional (Module) (190) Current Contents® Search (20) BIOSIS Previews® (16) Embase® (16) Gale Group Health Periodicals Database (9) 更多选项...

点击更多选项得到下图,点击保存列表-选择 RTF 格式-保存列表

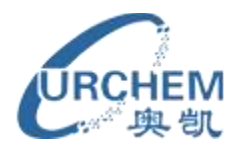

| 数据库   |              |                                                            |             |    |
|-------|--------------|------------------------------------------------------------|-------------|----|
| 包含    | 排除           | <u>教据库</u>                                                 | <u>计数</u> ▼ |    |
|       |              | ProQuest Dissertations and Theses<br>Professional (Module) | 190         |    |
|       |              | Current Contents® Search                                   | 20          | =  |
|       |              | BIOSIS Previews®                                           | 16          |    |
|       |              | Embase®                                                    | 16          |    |
|       |              | Gale Group Health Periodicals Database                     | 9           |    |
|       |              | MEDLINE®                                                   | 8           |    |
|       |              | Prous Science Drug Data Report                             | 8           | -  |
| 缩小我的检 | 索结果          | 运行新检索   <b>保存列表</b>                                        |             |    |
| 整个列表另 | <b>拵为:</b> @ | RTF O HTML O XLS (Excel) O PDF                             |             |    |
|       |              | 0                                                          | 保存列表        | 取消 |
|       |              |                                                            |             |    |

保存下来之后复制数据库名称,无格式粘贴到查新报告中即可。 若其他筛选条件(出版物名称,文档类型等)有需要保存,方法同上。

注: 有些课题如果老师们不知道怎么选数据库, 可在开始检索的时候全选数据库 检索, 在得到检索结果的时候再在命中数据库中进行筛选即可。

#### 8.查新报告中的 PQD 数据库怎么列出

由于 PQD 平台中的数据库没有库号,也不能像 dialog 平台一样用 show files 来显 示数据库列表,所以可以先导出命中数据库,粘贴到查新报告中,手动加上回溯 时间即可。导出命中数据库的方法见第 7 条。每个数据库的回溯时间见附件。 Abstracts in New Technology & Engineering 1981-2013/12 AGRICOLA 1970-2013/12

#### 9.PQD 的在线翻译功能

**PQD**的在线翻译功能是针对单篇文献的(文摘型文献提供对摘要的翻译,全文型 文献提供对全文的翻译) 故只有打开单篇文献的文摘(该步骤收费),才能看到在线翻译功能。

10 广州奥凯信息咨询有限公司 李双双 020-38303396 QQ:2679122053 dialog@ourchem.com

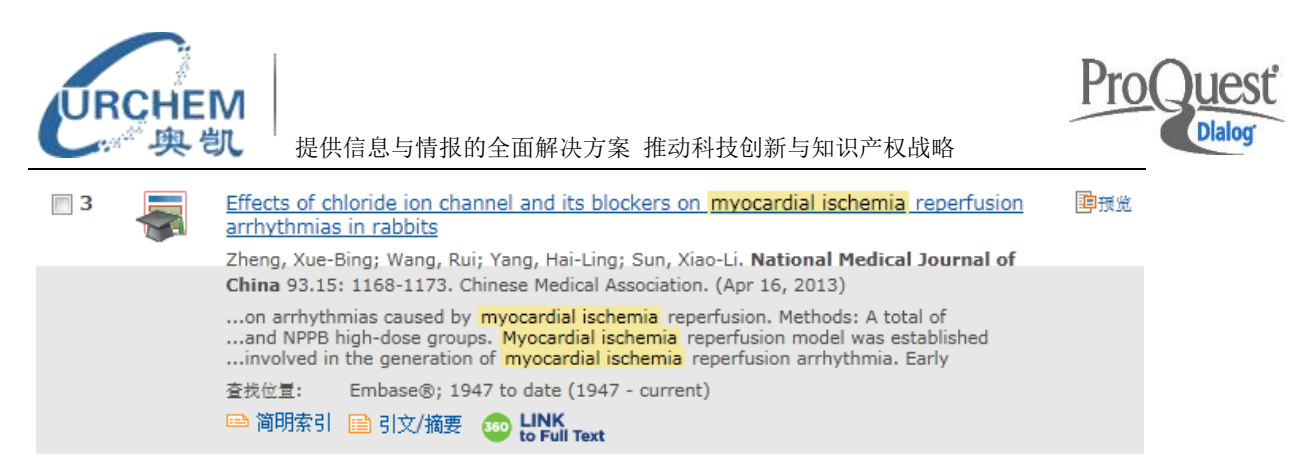

点击标题或是点击"引文/摘要"进入文献的详细内容,选择翻译

| 引文/摘要《返回检索结果页                                                                                                    |                                                                                                    |
|----------------------------------------------------------------------------------------------------|----------------------------------------------------------------------------------------------------|
| □ 添加至所选条目                                                                                                    | 🗗 保存到"我的检索" 🚺 电子邮件                                                                                                    |
| Effects of chloride ion channel and its blockers on myoca reperfusion arrhythmias in rabbits                                                                                                    | ardial ischemia                                                                                                    |
| Zheng, Xue-Bing; Wang, Rui; Yang, Hai-Ling; Sun, Xiao-Li. National<br>China 93 15 (Apr 16, 2013): 1168-1173                                                                                                    | Medical Journal of                                                                                                    |
| □ 摘要 (概要) 翻译   □ 前要 (概要) 翻译   □ 简称中文 ■  □ 简称中文 ■  □ ③  □ □ ③  □ □ ③  □ □ □ ③  □ □ □ □ □ □ □ □ □ □ □ □ □ □ □ □ □ □ □ | 隐藏突出显示<br>estilbene-2, 2'-disulfonic<br>ino) benzoic acid<br>al of 40 rabbits were divided into<br>6 high-dose, NPPB low-dose and<br>ligation of anterior descending<br>busly monitored during the<br>e, ST segment changes and<br>te ischemia, compared with the<br>4.0) - (253.6 ± 2.1) vs (267.0<br>186 ±0.019), all P<0.01), R<br>0.542 ± 0.013) - (0.856 ± |

#### 10.KWIC 格式的输出内容

KWIC 即 keyword in context(输出的是关键词以及关键词的上下文),若关键词在 摘要中有命中,则 KWIC 的输出内容就会包括摘要;若关键词在全文字段有命 中,则 KWIC 的输出内容就会包括全文;若关键词没有在摘要中出现,输出 KWIC 格式的时候不会显示摘要部分。(见下图)

注: KWIC 格式等同于 Dialog(旧平台)中的 K 格式,都是输出关键词以及关键词 的上下文。

在旧平台中习惯输出 6,k 格式的老师在新平台中用 KWIC 格式即可(包括了免费的标题输出)

**KWIC** 不包含作者,若想要作者,可再选择"仅限结果列表"格式(该格式免费) 输出作者,或者选择"简明引文"格式(该格式收费,不同数据库费用不同,部 分数据库会包含第一作者单位)输出。

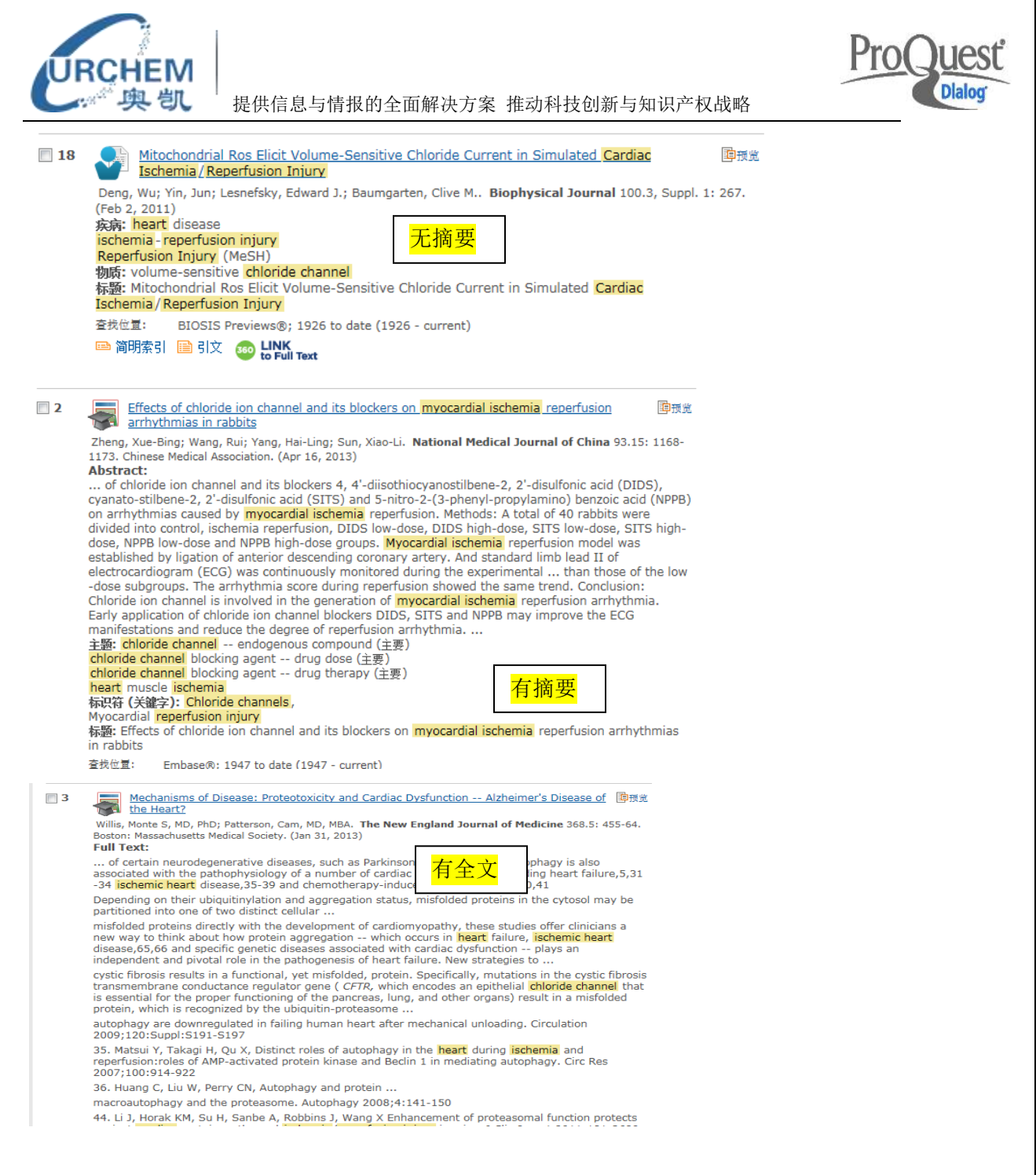

#### 11.PQD 的收费项目(不包含在检索费中)

#### 离线输出:

(1).下载所有结果,导出/保存,电子邮件,打印
以上均是对文献进行输出,不同的数据库、不同的格式收费不同
在同一次检索中,多次对相同的文献输出相同的格式(包括对同一篇文献进行下载、导出、电子邮件或打印)只收一次费用
(2).创建定题通告
(3).创建 RSS 荟萃
(4).引用

12

dialog@ourchem.com

广州奥凯信息咨询有限公司 李双双 020-38303396 QO:2679122053

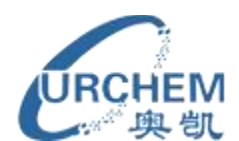

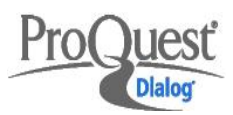

保存检索和保存到"我的检索"不收费

| 49 个结果* <sub>搜索范围</sub> | 🖂 创建定题通告 🚮 创建 RSS 苔苹 🕌 保存检索 <table-cell-rows> 下载所有结果 ▼</table-cell-rows> |
|-------------------------|--------------------------------------------------------------------------|
| 0 个所选条目 [清除]            | 💼 保存到"我的检索" 🗹 电子邮件 遇 打印 🗐 引用 🔛 导出/保存 🗸                                   |

#### 在线查看:

查看 Brief,Detailed 格式不收费,KWIC 格式收费

点击标题即打开该文献的全纪录格式,按照全纪录格式收费。

点击简明索引,引文/摘要按照相应格式收费

注: 如点击 KWIC 后再对所有文献输出 KWIC 格式不重复收费

点击文献标题或简明索引或引文/摘要之后再输出相同的格式不重复收费。 预览不收费。

| 📃 选择 1-20 | View: Brief   Detailed   5 KWIC                                                                                                    |     |
|-----------|----------------------------------------------------------------------------------------------------|-----|
| V 1 🥃     | Enhanced cell-volume regulation in cyclosporin A cardioprotection                                                                                                    | 回预览 |
|           | (Jun 1, 2013) 💲 价格                                                                                                    |     |
|           | has been shown to protect against ischaemia/ <mark>reperfusion injury</mark> presumably by its<br>(2 M) or ischaemia/ <mark>reperfusion injury. Cl channels</mark> were blocked by |     |
|           | 查找位置: BIOSIS Previews®; 1926 to date (1926 - current)                                                                                                    |     |
|           | 🖻 简明索引 📄 引文/摘要                                                                                                    |     |

**PQD** 平台检索过程为包库检索,不收机时费,可任意检索,免费输出题录信息(选择仅限结果列表)。

在 PQD 平台中收费的内容系统均会弹出收费提示,如下

| 粉格预览 帮助 🤊 😣                                                 |
|-------------------------------------------------------------|
| 选择 <b>"继续"</b> 时,将针对您的帐户收取以下费用:                             |
| 估计成本: \$3.54(USD),文档: 1,传递方式: 在线                            |
| <b>注意:</b> 定价反映零售成本。选择访问此内容,即表示您同意适当的额外折扣和/或使用费。 了<br>解更多内容 |
| 🔄 请勿在此次会话期间再次显示此通知。                                         |
| 继续 取消                                                       |

#### 12.总的检索费用查看

在当次检索中或检索结束时可点击"成本估计"来查看当次已花费金额及明细,可导出 CSV 格式。

| <u>30 个䜣期检索   3 个所选条目</u>   🍚 <u>我的检索</u> (longemma)   <u>退出</u> 🔻  |
|---------------------------------------------------------------------|
| 成本估计   个性化检索设置   🌐 中文(简体) マ   帮助 ?                                  |
|                                                                     |
| 13<br>广州离凯信自次海方阻入司 本亚亚 020 28200206 00:0570122052 dialog@ourthom.cm |

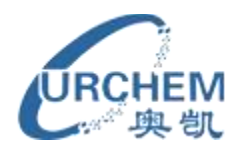

Pro

| 成本估计                           |                                 |            |         | 🕌 Download CSV |
|--------------------------------|---------------------------------|------------|---------|----------------|
| 概要                             |                                 |            |         |                |
| 日期                             | 时间                              |            | 总估计成    | 本              |
| 11 Dec, 2013<br>定价反映零售成本。选择访问出 | 01:44:12 EST<br>(内容,即表示您同意适当的额外 | ▶折扣和/或使用费。 | \$10.43 | (USD)          |
| 会话详情                           |                                 |            |         |                |
| 付费文档 按数据库收费                    |                                 |            |         |                |
| 此会话的付费交易摘要按发生时间                | 排序                              |            |         |                |
| 时间                             | 文档                              | 递送方法       |         | 估计成本           |
| 01:41:06 EST                   | 1                               | Online     |         | \$5.77 (USD)   |
| 数据库: 🔹 🔸 Adis R&D Insig        | ht; 1995 to date ( 偕明引文:        | 1)         | \$5.77  | (USD)          |
| 时间                             | 文档                              | 递送方法       |         | 估计成本           |
| 01:42:21 EST                   | 1                               | Online     |         | \$4.66 (USD)   |
| 数据库: ◆ AGRIS ( <i>引文</i> / ៛   | 憲要:1)                           |            | \$4.66  | (USD)          |

#### 13.更改数据库顺序的使用方法和作用

在检索结果列表右侧有重复文档设置显示

| 重复文档设置            | i |
|-------------------|---|
| 副本已删除。<br>更改数据库顺序 |   |
| 包含副本              |   |

副本已删除表示结果已去重,点击"包含副本"可显示重复文档。

更改数据库顺序之后,若同一篇文献同时被几个数据库收录,在结果列表中将显示排列顺序在前面的数据库中的文献,输出该篇文献时也将按照该数据库的价格 收费。

| URCHEN<br>奥凯                                                                                                    | 【<br>】<br>提供信息与情报的全面解决方                                                                                                    | 案 推动科技创新与知识产权战略                                                                                                    | ProQuest              |
|----------------------------------------------------------------------------------------------------|----------------------------------------------------------------------------------------------------|----------------------------------------------------------------------------------------------------|-----------------------|
| 1                                                                                                    | Enhanced cell-volume regulation i<br>(Jun 1, 2013) ⑤ 价格<br>has been shown to protect against<br>(2 M) or ischaemia/reperfusion inj<br>查找位量: BIOSIS Previews®; 19<br>I 简明索引 I 引文/摘要 | n cyclosporin A cardioprotection<br>ischaemia/reperfusion injury presumably by i<br>ury. Cl channels were blocked by<br>26 to date (1926 - current)                                        | its                   |
|                                                                                                    | (Jun 1, 2013) ⑤ 价格<br>查找位量: Embase®; 1947 to da<br>□ 简明索引                                                                                                    | te (1947 - current)                                                                                                    |                       |
| <ul> <li>价格信息</li> <li>BIOSIS Previews®; 19</li> <li>引文</li> <li>词功</li> <li>引文/摘要</li> <li>注意:定价反映零售成本。</li> <li>用费。了解更多内容</li> </ul> | 幣助 (<br>926 to date 的文档价格<br>\$ 2.23 USD<br>\$ 0.56 USD<br>\$ 3.54 USD<br>选择访问此内容,即表示您同意适当的额外折扣和/                                                                                  | <ul> <li>价格信息</li> <li>Embase®; 1947 to date 的文档价格</li> <li>引文 \$ 3.77 USD</li> <li>简明引文 \$ 0.94 USD</li> <li>引文/摘要 \$ 5.98 USD</li> <li>注意: 定价反映零售成本。选择访问此内容,即表示您同意适用费。 了解更多内容</li> </ul> | 帮助 ⑦ ≥ 6当的额外折扣和/或使 关闭 |

在对数据库顺序进行更改的时候,可把价格较便宜的数据库或者学校已购买的数据库排列在前面,把单价较贵的数据库排列在后面(如下图)

数据库前面为0的表示无优先级。

由于在此显示的数据库为检索时选中的数据库,并不是检索之后命中的数据库, 所以在排序的时候选择常用的数据库进行排序即可。

| 排序方法: 从 A 到 Z 💽 开始                     | 全部重置为 0           | 应用优先数据库取消        |
|----------------------------------------|-------------------|------------------|
| 1 Ei Compendex® 🚺 💲 定价                 |                   |                  |
| 2 BIOSIS Previews®                     |                   |                  |
| 3 Inspec® 🚺                            |                   |                  |
| 4 CAB ABSTRACTS                        |                   |                  |
| 5 Embase® 🚺                            |                   |                  |
| 6 SciSearch®: a Cited Reference Scienc | e Database 🚺 💲 定价 | 北陸にいてて神社の        |
| 0 Adis Clinical Trials Insight 🚺 💲 定价  |                   | אאסלאטליז אינוענ |
| 0 Adis Pharmacoeconomics & Outcomes    | News 🚺 💲 定价       |                  |
| 0 Adis R&D Insight 🚺 💲 定价              |                   |                  |
| 0 Adis Reactions Database 👔 💈 定价       |                   |                  |
| 0 Allied & Complementary Medicine™ 1   |                   |                  |

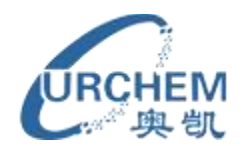

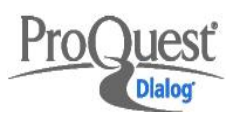

#### 14.关于 PQDT(博硕论文全文数据库)的检索和收费

PQD 平台中的博硕论文数据库为全文数据库,不仅包含摘要,还包括论文的正文, 所以一般来说文献较长,收费较贵,KWIC 格式的费用为\$11.25,简明引文/摘要 \$45.00,全文文献\$75.00,建议已单独购买 PQDT 数据库的单位通过学校已购买资 源进行文献输出。

由于 PQDT 为全文数据库,故在检索的时候若检索式无字段限制(mining P/1 area OR goaf OR gob) AND (CBM OR (Coalbed OR coal PRE/0 bed) PRE/0 (Methane OR gas)) AND (extraction OR drainage OR drill\*),检索结果命中率会很高,建议在检索的时候 PQDT 数据库单独检索,检索式加上字段限制,一般现在在标题和摘要中检索 ti,ab((mining P/1 area OR goaf OR gob) AND (CBM OR (Coalbed OR coal PRE/0 bed) PRE/0 (Methane OR gas)) AND (extraction OR drainage OR drill\*)).

| □ 数据库                                                            |
|------------------------------------------------------------------|
| ProQuest Dissertations and Theses<br>Professional (Module) (231) |
| Gale Group Health Periodicals<br>Database (61)                   |
| Current Contents® Search (24)                                    |
| SciSearch®: a Cited Reference<br>Science Database (13)           |
| Embase® (10)                                                     |
| 更多选项                                                             |
|                                                                  |

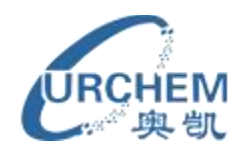

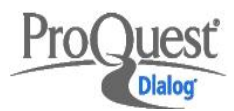

#### 15.PQD 用于查新怎么节省费用?

(1)检索式检索到结果之后先通过缩小检索结果条件初步筛选

| 缩小检索结果条件        |
|-----------------|
| 「加文文全 ⊞         |
| ⊞ 同行评审          |
| ⊞ 出版物类型         |
| 田 出版物名称         |
| ⊞ 文档类型          |
| ⊞ 主题            |
| 田 分类            |
| 田 公司/组织         |
| 田 地点            |
| 田 人名            |
| 田 标签            |
| ⊞ 语言            |
| ⊞ 数据库           |
| □ 出版日期          |
| 1988 - 2013 (年) |
|                 |

展开文档类型,若文档类型中有"<mark>前页"、"目录"、"公司简介</mark>"建议排除掉

URCHEM 奥凯

提供信息与情报的全面解决方案 推动科技创新与知识产权战略

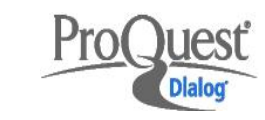

| 文档类型 | 臣                   |         |      |             | $\otimes$ |
|------|---------------------|---------|------|-------------|-----------|
| 包含   | 摪除                  | 文档类型    |      | <u>计数</u> ▼ |           |
|      |                     | 文章      |      | 40          | <b>^</b>  |
|      |                     | 专题文章    |      | 33          |           |
|      |                     | 报告      |      | 22          | =         |
|      | <ul><li>✓</li></ul> | 前页      |      | 16          |           |
|      | ✓                   | 目录      |      | 16          |           |
|      |                     | 评论      |      | 10          |           |
|      |                     | 会议论文    |      | 8           | _         |
|      | ()                  | An /午 西 |      | <u>^</u>    |           |
| 缩小我的 | 盒索结果                | 运行新检索   | 保存列表 |             |           |
|      |                     |         |      |             |           |
|      |                     |         |      | 缩小我的检索结果    | 取消        |
|      |                     |         |      | <br>        |           |

还可对命中数据库进行筛选,排除一些不太相关的数据库

| 包含  | <b>排除</b>           | <u>教据库</u>                             | <u> 计数</u> ▼ |          |
|-----|---------------------|----------------------------------------|--------------|----------|
|     |                     | BIOSIS Previews®                       | 16           | <b>^</b> |
|     |                     | Embase®                                | 16           | =        |
|     | <ul><li>✓</li></ul> | Gale Group Health Periodicals Database | 9            |          |
|     |                     | MEDLINE®                               | 8            |          |
|     | <ul><li>✓</li></ul> | Prous Science Drug Data Report         | 8            |          |
|     | <ul><li>✓</li></ul> | Prous Science Drugs Of The Future™     | 8            |          |
|     |                     | Current Contents® Search               | 4            | -        |
| 小我的 | 佥索结果                | 运行新检索   保存列表                           |              |          |
|     |                     | (At 1.11                               |              | me aals  |

(2) 更改数据库顺序

建议把单价比较便宜或是学校已经购买的数据库资源排在前面。

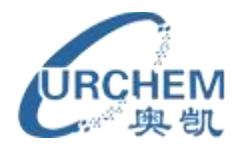

当您的检索与重复文档 『匹酉时,我们将在结果中显示一个数据库中的文档,并包含其他文档的链接(除非您选择在检索结果中包含重复文档)。 当您更需要某一数据库中而非其他数据库中的引文信息时,您可以在下方设置优先级次序。我们将使用取自优先数据库的文档(如可用)。找您想要的次序拖曳并排列数据库,或在文本框中输入数字(1 = 最高优先级)。输入"0"表示无优先级。完成后请单击使用优先数据库。 排序方法: 从A到Z · 开始 全部重置为 0 应用优先数据库 取消

| 1 MEDLINE® 1 5 定价                                                     |  |
|-----------------------------------------------------------------------|--|
| 2 BIOSIS Previews® 🚺 💈 定价                                             |  |
| 3 Ei Compendex® 🔋 🕏 定价                                                |  |
| 4 New England Journal of Medicine 👔 💈 定价                              |  |
| 5 Current Contents® Search 🚺 💈 定价                                     |  |
| 6 ProQuest Biological & Health Science Professional 🔋 💈 定价 🔻 显示包含的数据库 |  |
| 7 Embase® 🚺 💈 定价                                                      |  |

此行以下无优先级

以下是更改数据库顺序前后的价格差别:

| 价格预览                                                   | 帮助 ၇ | $\otimes$ |
|--------------------------------------------------------|------|-----------|
| 当您选择以下内容时,将对您的帐户收费 <b>继续:</b>                          |      |           |
| 估计成本: \$26.60(USD), 文档:34, 传递方法:Save                   |      |           |
| <b>备注:</b> 定价反映零售成本。选择访问此内容,即表示您同意适当的额外折扣和/或/<br>解更多内容 | 使用费。 | 7         |
| 📄 请勿在此次会话期间再次显示此通知。                                    | 纠    | 续         |
|                                                        |      |           |

更改数据库顺序前花费\$26.6,更改数据库顺序后花费\$10.29

| 价格预览 帮助 (                                                 | ) 🛞 |
|-----------------------------------------------------------|-----|
| 当您选择以下内容时,将对您的帐户收费 <b>继续:</b>                             |     |
| 估计成本: \$10.29(USD), 文档:34, 传递方法:Save                      |     |
| <b>备注:</b> 定价反映零售成本。选择访问此内容,即表示您同意适当的额外折扣和/或使用费。<br>解更多内容 | 7   |
| 请勿在此次会话期间再次显示此通知。                                         | 繊   |

#### (3).先输出 KWIC

对于检索结果先输出 KWIC 格式,通过 KWIC 的内容初步判断文献的相关性,对于比较相关的文献可通过网络资源或是学校已有资源查找全纪录,若通过这些资源不能找到可再进入 PQD 平台获取。

选中要输出的文献,然后点击"导出/保存"

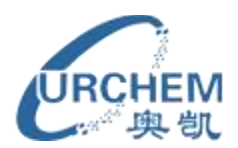

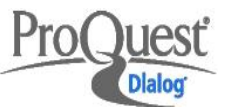

| 导出/保存       |                                                                                 | 帮助 🥐 😣   |
|-------------|---------------------------------------------------------------------------------|----------|
| 所选条目:       | <b>2</b><br>一 完成时取消条目选中                                                         | <u>^</u> |
| 输出至:        | RTF (用于 Microsoft Word)                                                         | <b>.</b> |
| 内容:<br>(若有) | 仅限结果列表<br>仅限结果列表<br>KWIC (kowyords in context)                                  |          |
| 参考书目:       | RWIC (Reywords in context)<br>简明引文(部分索引)<br>简明引文/摘要(部分索引、摘要)<br>리文(確要(こ今本引) 接要) |          |
| 包含:         | 5)又/调要(元主系5)、调要)<br>自定义<br>保存的模板                                                |          |
|             | ☑ 目录 ☑ 1录                                                                       |          |
|             |                                                                                 | -        |

#### (4)通过预览功能来阅览文献

每条文献的右边有个预览,点击即可看到完整的题录和文摘信息,但不能复制, 预览为免费功能。

| 3      | Effects               | of chloride ion channel and its blockers on myocardial ischemia reperfusion arrhythmias P预览                                                                                                    |
|--------|-----------------------|----------------------------------------------------------------------------------------------------|
|        | 查找位量                  | Effects of chloride ion channel and its blockers on myocardial ischemia (X) reperfusion arrhythmias in rabbits                                                                                                    |
| 4      | <u>Ambal</u><br>查找位量  | Zheng, Xue-Bing; Wang, Rui; Yang, Hai-Ling; Sun, Xiao-Li. National Medical Journal of<br>China 93.15 (Apr 16, 2013): 1168-1173.<br>B 简明索引 📄 引文/摘要 🐽 LINK<br>to Full Text                                                                                                    |
| 5      | <u>Incept</u><br>查找位量 | 摘要(概要)                                                                                                    |
| 6      | <u>Elmed</u><br>查找位輩  | Objective: To explore the impact of chloride ion channel and its blockers 4, 4'-<br>diisothiocyanostilbene-2, 2'-disulfonic acid (DIDS), cyanato-stilbene-2, 2'-disulfonic acid (SITS)<br>and 5-nitro-2-(3-phenyl-propylamino) benzoic acid (NPPB) on arrhythmias caused by<br>myocardial ischemia reperfusion. Methods: A total of 40 rabbits were divided into control,                                                                                                    |
| 7      | <u>Unipha</u><br>查找位量 | ischemia reperfusion, DIDS low-dose, DIDS high-dose, SITS low-dose, SITS high-dose, NPPB<br>low-dose and NPPB high-dose groups. Myocardial ischemia reperfusion model was established<br>by ligation of anterior descending coronary artery. And standard limb lead II of<br>electrocardiogram (FCG) was continuously monitored during the experimental process. Then                                                                                                    |
| 8      | <u>Sanjiv</u><br>查找位量 | comparisons of heart rate, ECG P wave, R wave, T wave, ST segment changes and<br>arrhythmias score were made between the above groups. Results: During 30-minute ischemia,<br>compared with the control group, all other groups showed significantly decreased heart rate                                                                                                    |
| 9      | <u>SciClo</u><br>查找位輩 | $((199.8 \pm 4.0) - (253.6 \pm 2.1) \text{ vs} (267.0 \pm 3.4), \text{ all } P < 0.01), \text{ elevated ECG P wave } ((0.216 \pm 0.019) - (0.356 \pm 0.024) \text{ vs} (0.186 \pm 0.019), \text{ all } P < 0.01), \text{ R wave } ((0.564 \pm 0.017) - (1.138 \pm 0.048) \text{ vs} (0.506 \pm 0.018), \text{ all } P < 0.01), \text{ T wave } ((0.542 \pm 0.013) - (0.856 \pm 0.045) \text{ vs} (0.278) + 0.015) \text{ and } \text{ Starmark } (0.226 \pm 0.027) + 0.027) = (0.658 \pm 0.024) \text{ vs} (0.278)$ |
| III 10 | Korop                 | $\pm$ 0.015), an P < 0.01) and ST segment ((0.326 $\pm$ 0.027) - (0.668 $\pm$ 0.054) VS                                                                                                    |

## (5)可在命中数据库中筛选学校已有资源,对于这些数据库中的文献只输出标题 (免费),利用标题去已有资源中查找文献

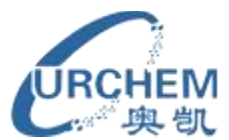

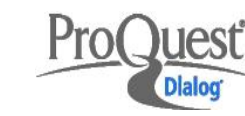

Ŧ

| 数据库                                                                                        |                                                 |                                                                                             |             | (  |
|--------------------------------------------------------------------------------------------|-------------------------------------------------|---------------------------------------------------------------------------------------------|-------------|----|
| 包含                                                                                         | 挪                                               | 数据库                                                                                         | <u>计数</u> ▼ |    |
|                                                                                            |                                                 | Professional (Module)                                                                       | 02          | ~  |
|                                                                                            |                                                 | Inspec®                                                                                     | 20          |    |
|                                                                                            |                                                 | SciSearch®: a Cited Reference Science<br>Database                                           | 9           | Ξ  |
|                                                                                            |                                                 | Ei Compendex®                                                                               | 7           |    |
|                                                                                            |                                                 | ProQuest Newsstand Professional                                                             | 6           |    |
|                                                                                            |                                                 | MEDLINE®                                                                                    | 5           |    |
|                                                                                            |                                                 | PASCAL                                                                                      | 3           |    |
| 缩小我的格                                                                                      | 法结果                                             | 运行新检索   保存列表<br>缩小我                                                                         | 的检索结果       | 取消 |
| <b>缩小我的</b> 格                                                                              | <b>法</b> 结果<br>果                                | 运行新检索   保存列表<br>缩小我                                                                         | 的检索结果       | 取消 |
| <b>缩小我的格</b><br>下载所有结<br>24 个结果 (无:                                                        | <b>读索结果</b><br>↓<br>■<br>■<br>軍<br>目<br>の<br>近似 | 运行新检索   保存列表<br>缩小和                                                                         | 的检索结果       | 取消 |
| <b>缩小我的格</b><br>下载所有结<br>24 个结果(无;                                                         | <b>读索结果</b><br>话 <b>果</b><br>重复的近似              | 运行新检索   保存列表<br>缩小和                                                                         | 的检索结果       | 取消 |
| <b>缩小我的</b> 格<br>下载所有结<br>24 个结果(无道<br>输出至:<br>RTF(用于M                                     | 这 <b>索结果</b><br>i 果<br>重复的近似<br>icrosoft W      | 运行新检索   保存列表<br>缩小和<br>计数)<br>(ord)                                                         | ѝ的检索结果      | 取消 |
| <b>缩小我的格</b><br>下载所有结<br>24 个结果(无)<br>输出至:<br>RTF(用于M<br>内容:<br>( <sup>活有</sup> )          | <b>法索结果</b><br>重复的近似<br>icrosoft W              | 运行新检索   保存列表<br>缩小组<br>计数)<br><sup>/</sup> ord)                                             | ☆的检索结果      | 取消 |
| <b>缩小我的格</b><br>下载所有结<br>24 个结果(无)<br>输出至:<br>RTF(用于M<br>内容:<br>( <sup>苦有</sup> )<br>参考书目: | 这案结果<br>重复的近似<br>icrosoft W                     | 运行新检索   保存列表<br>缩小和<br>计数)<br><sup>(</sup> ord)<br>[ <u>仅限结果列表</u><br>不适用于 <b>"仅限结果列表</b> " | ☆的检索结果      | 取消 |
| 第小我的格 第小我的格 下载所有结 24 个结果(无:<br>输出至: RTF(用于M 内容:<br>(考育) 参考书目: 包含:                          | i <b>果</b><br>重复的近似<br>icrosoft W               | 运行新检索   保存列表<br>缩小和<br>计数)<br><sup>(ord)</sup><br>【仅限结果列表<br>不适用于 <b>"仅限结果列表"</b>           | ▲的检索结果      | 取消 |

பும். 💷 டை பிட்டான் பு

再排除学校已有的数据库(剩下的为单位未购买的资源),输出其中文献的 KWIC 或是其它格式。